# Configurazione di SD-WAN Edge Router per l'installazione in linea

### Sommario

Introduzione Prerequisiti Requisiti Componenti usati Premesse Esempio di rete Configurazioni Verifica Informazioni correlate

### Introduzione

Questo documento descrive come configurare Cisco SD-WAN Edge con trasporto MPLS per accedere ai controller Cisco SD-WAN su Internet tramite DC WAN Edge in linea.

### Prerequisiti

#### Requisiti

Cisco raccomanda la conoscenza dei seguenti argomenti:

- Software Cisco Defined Wide Area Network (SD-WAN)
- Routing

#### Componenti usati

Le informazioni fornite in questo documento si basano sulle seguenti versioni software e hardware:

- Cisco vManage versione 20.6.5.2
- Cisco WAN Edge router versione 17.06.05

Le informazioni discusse in questo documento fanno riferimento a dispositivi usati in uno specifico ambiente di emulazione. Su tutti i dispositivi menzionati nel documento la configurazione è stata ripristinata ai valori predefiniti. Se la rete è operativa, valutare attentamente eventuali conseguenze derivanti dall'uso dei comandi.

#### Premesse

In una distribuzione inline di DC WAN Edge, il controllo del traffico in entrata da MPLS deve raggiungere i controller SD-WAN su Internet. Il traffico può essere instradato tra MPLS e Internet nella VPN 0.

In questo caso, è necessario rimuovere la configurazione del tunnel dalle interfacce fisiche MPLS e Internet e collocarla su due interfacce di loopback separate.

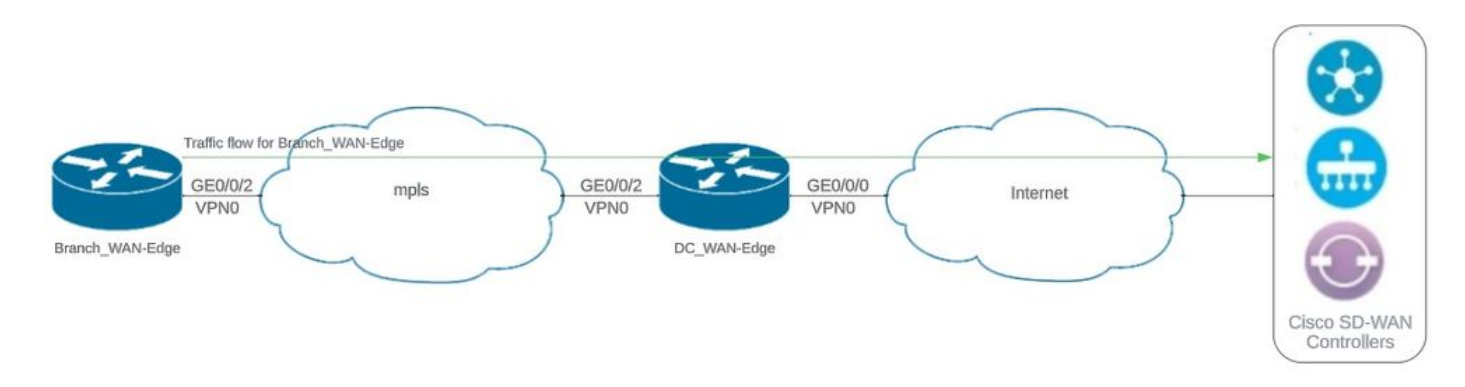

#### Esempio di rete

Topologia della rete

#### Configurazioni

In questa installazione, il dispositivo periferico della WAN di succursale deve accedere ai controller tramite il perimetro della WAN di CC. In questo scenario, viene aggiunta un'interfaccia fisica aggiuntiva nella VPN 0 sul perimetro della WAN del controller di dominio e i tunnel vengono spostati dall'interfaccia fisica all'interfaccia di loopback.

Lo spostamento del tunnel dall'interfaccia fisica all'interfaccia di loopback consente al router perimetrale WAN DC di fungere da transito per il traffico proveniente dal perimetro WAN DC e dal router perimetrale WAN di diramazione. Per formare il controllo e il piano dati, è necessario che vi sia connettività tra gli indirizzi IP di loopback e i controller.

Questo output acquisisce la configurazione dell'interfaccia perimetrale WAN CC:

```
interface GigabitEthernet0/0/0
ip address 10.201.186.175 255.255.255.224
no shutdown
!
interface GigabitEthernet0/0/2
description connection to Branch_WAN-Edge
ip address 192.168.20.21 255.255.255.252
no shutdown
!
interface Loopback1
description wan_color_green
ip address 192.168.20.2 255.255.255.255
no shutdown
```

```
!
interface Loopback2
description wan_color_custom2
ip address 192.168.20.10 255.255.255
no shutdown
!
```

L'output successivo acquisisce la configurazione del tunnel edge WAN CC:

DC\_WAN-Edge#sh sdwan running-config sdwan sdwan interface Loopback1 tunnel-interface encapsulation ipsec weight 1 no border color green no last-resort-circuit no low-bandwidth-link max-control-connections 1 no vbond-as-stun-server vmanage-connection-preference 5 port-hop default carrier nat-refresh-interval 5 hello-interval 1000 hello-tolerance 12 no allow-service all no allow-service bgp allow-service dhcp allow-service dns allow-service icmp no allow-service sshd no allow-service netconf no allow-service ntp no allow-service ospf no allow-service stun allow-service https no allow-service snmp no allow-service bfd exit exit interface Loopback2 tunnel-interface encapsulation ipsec weight 1 no border color custom2 restrict no last-resort-circuit no low-bandwidth-link max-control-connections 1 no vbond-as-stun-server vmanage-connection-preference 5 port-hop carrier default nat-refresh-interval 5 hello-interval 1000 hello-tolerance 12 no allow-service all no allow-service bgp

```
allow-service dhcp
allow-service dns
allow-service icmp
no allow-service sshd
no allow-service netconf
no allow-service ntp
no allow-service ospf
no allow-service stun
allow-service https
no allow-service snmp
no allow-service bfd
exit
exit
```

i

L'output successivo acquisisce la configurazione del tunnel Branch\_WAN-Edge:

```
Branch_WAN-Edge#sh sdwan run sdwan
sdwan
 interface GigabitEthernet0/0/2
 tunnel-interface
   encapsulation ipsec weight 1
   no border
   color custom2
   no last-resort-circuit
   no low-bandwidth-link
   no vbond-as-stun-server
   vmanage-connection-preference 5
   port-hop
                                 default
   carrier
   nat-refresh-interval
                                 5
   hello-interval
                                 1000
   hello-tolerance
                                 12
   no allow-service all
   no allow-service bgp
   allow-service dhcp
   allow-service dns
   allow-service icmp
   no allow-service sshd
   no allow-service netconf
   no allow-service ntp
   no allow-service ospf
   no allow-service stun
   allow-service http
   no allow-service snmp
   no allow-service bfd
 exit
 exit
```

```
!
```

### Verifica

L'output successivo acquisisce la connettività del control plane per DC\_WAN-Edge.

L'output successivo acquisisce la connettività del control plane per Branch\_WAN-Edge.

L'output successivo acquisisce la connettività del piano dati per DC\_WAN-Edge. Il colore verde locale sta formando una sessione BFD con dispositivi periferici remoti.

L'output successivo acquisisce la connettività del piano dati per Branch\_WAN-Edge. Il colore locale custom2 sta formando una sessione BFD con dispositivi periferici remoti.

Branch\_WAN-Edge#sh sdwan bfd sessions SOURCE TLOC REMOTE TLOC DST PUBLIC DST PUBLIC DETECT TX SYSTEM IP SITE ID STATE COLOR COLOR SOURCE IP IP PORT ENCAP MULTIPLIER INTERVAL(msec) UPTIME TRANSITION 10.10.10.5 5 up custom2 default 192.168.20.22 10.201.186.181 12346 ipsec 7 1000 0:00:07:37 2 10.10.10 10 up custom2 gold 192.168.20.22 10.201.186.182 12346 ipsec 7 1000 0:00:07:37 2 10.10.10.20 20 up custom2 biz-internet 192.168.20.22 10.201.186.180 12346 ipsec 7 1000 0:00:07:37 2 10.10.10.60 60 up custom2 biz-internet 192.168.20.22 10.201.186.167 12346 ipsec 7 1000 0:00:07:37 2

## Informazioni correlate

• Guida alla progettazione di Cisco SD-WAN

#### Informazioni su questa traduzione

Cisco ha tradotto questo documento utilizzando una combinazione di tecnologie automatiche e umane per offrire ai nostri utenti in tutto il mondo contenuti di supporto nella propria lingua. Si noti che anche la migliore traduzione automatica non sarà mai accurata come quella fornita da un traduttore professionista. Cisco Systems, Inc. non si assume alcuna responsabilità per l'accuratezza di queste traduzioni e consiglia di consultare sempre il documento originale in inglese (disponibile al link fornito).